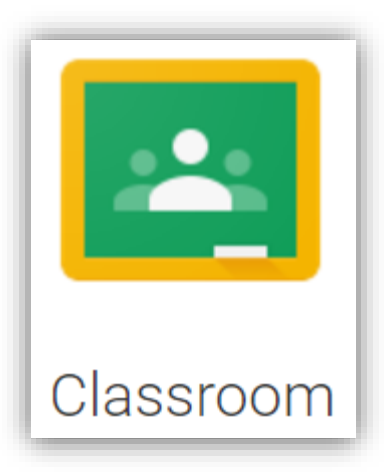

## Classroom

Istruzioni per l'uso per studenti Guida all'utilizzo della classe virtuale di Google 谷歌虚拟教室学生使用指南

Breve guida per l'iscrizione ad un corso su Google Classroom per studenti 如何在 "Classroom"课堂里报名课程

1. Accedere a Google con il proprio account sul dominio @icadanegri.com <u>(non utilizzare l'account @gmail.com</u>)

使用你自己在 @icadanegri.com 的帐号登录学院在谷歌平台的网域

nome utente: nome.cognome.s@icadanegri.com password: cambiami (da modificare al primo accesso) 用户:名.姓@icadanegri.com 密码: cambiami (在第一次进入是更换)

In caso di nome oppure di cognome composti la username sarà cosi definita: nome1.cognome@icadanegri.com ad esempio: Maria Antonietta D'Austria maria.daustria@icadanegri.com 对于多名或姓氏,用户名称将如下定义:

名1. 姓@icadanegri.com 例如: Maria Antonietta D'Austria 将是 maria.daustria@icadanegri.com

2. Selezionare Google Classroom dalle app di Google

从谷歌 APP 中选择 Classroom 课堂

Ci sono due modi per accedere a Classroom: 有两种方法可以进入 Classroom 课堂

• digitando "classroom.google.com" nella barra dell'indirizzo del browser;

在浏览器的地址栏中填写"classroom.google.com"

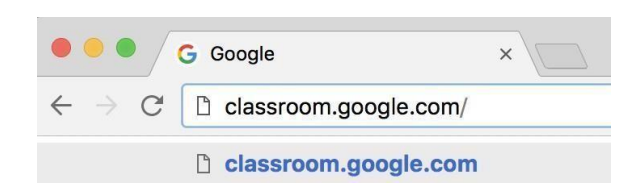

• cliccando sull'icona dell'applicazione all'interno del menu di avvio della G Suite. 点击 G Suite 开启菜单中的 APP 图标。

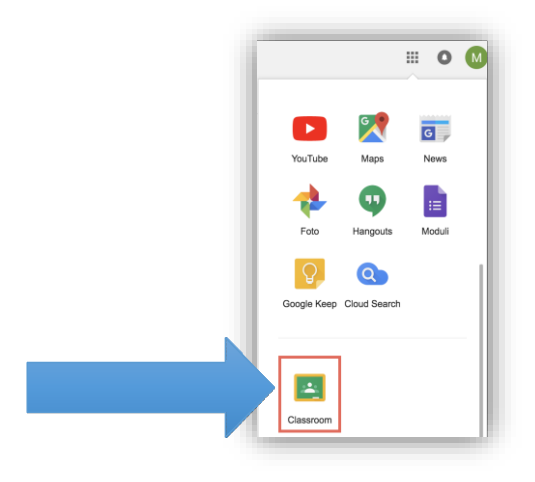

2. Selezionare "SONO UNO STUDENTE" 点击:我是学生 "SONO UNO STUDENTE"

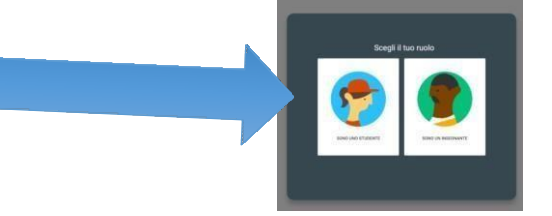

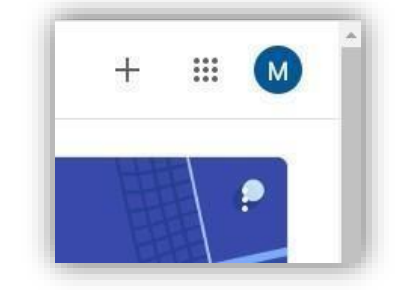

- 3. Cliccare sul "+" in altro a destra "Crea un corso o iscriviti" 点击右上角的"+""创建课程或报名"
- Inserire il "codice corso" fornito dal docente e cliccare su "Iscriviti".
  输入老师提供的课程代码 "codice corso", 然后单击报名 "Iscriviti"

| Iscriviti al corso                      | D                 |           |
|-----------------------------------------|-------------------|-----------|
| Chiedi il codice de<br>inseriscilo qui. | el corso all'inse | gnante e  |
| Codice corso                            |                   |           |
|                                         | Annulla           | Iscriviti |

Nella scheda "Lavori in corso" troverai i materiali ed i compiti che il docente caricherà su Classroom. 在工作中"Lavori in corso"标签里,将找到老师上传到 Classroom 课堂的材料和作业。

| = 4F<br>Telecomunicazioni  | Stream La               | avori del corso Persone Voti                 |
|----------------------------|-------------------------|----------------------------------------------|
|                            | + Crea                  | 🖶 Google Calendar 📋 Cartella Drive del corso |
| Tutti gli argomenti        | Esercizio Data base SQL | Data pubblicazione: 3 mar                    |
| PHP<br>Realizzazione di un | Esercizio di recupero   | Data pubblicazione: 4 feb                    |